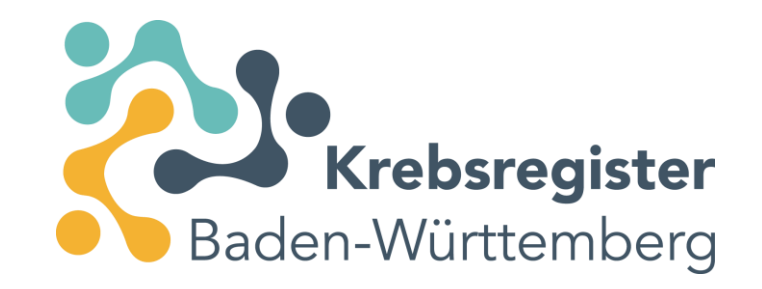

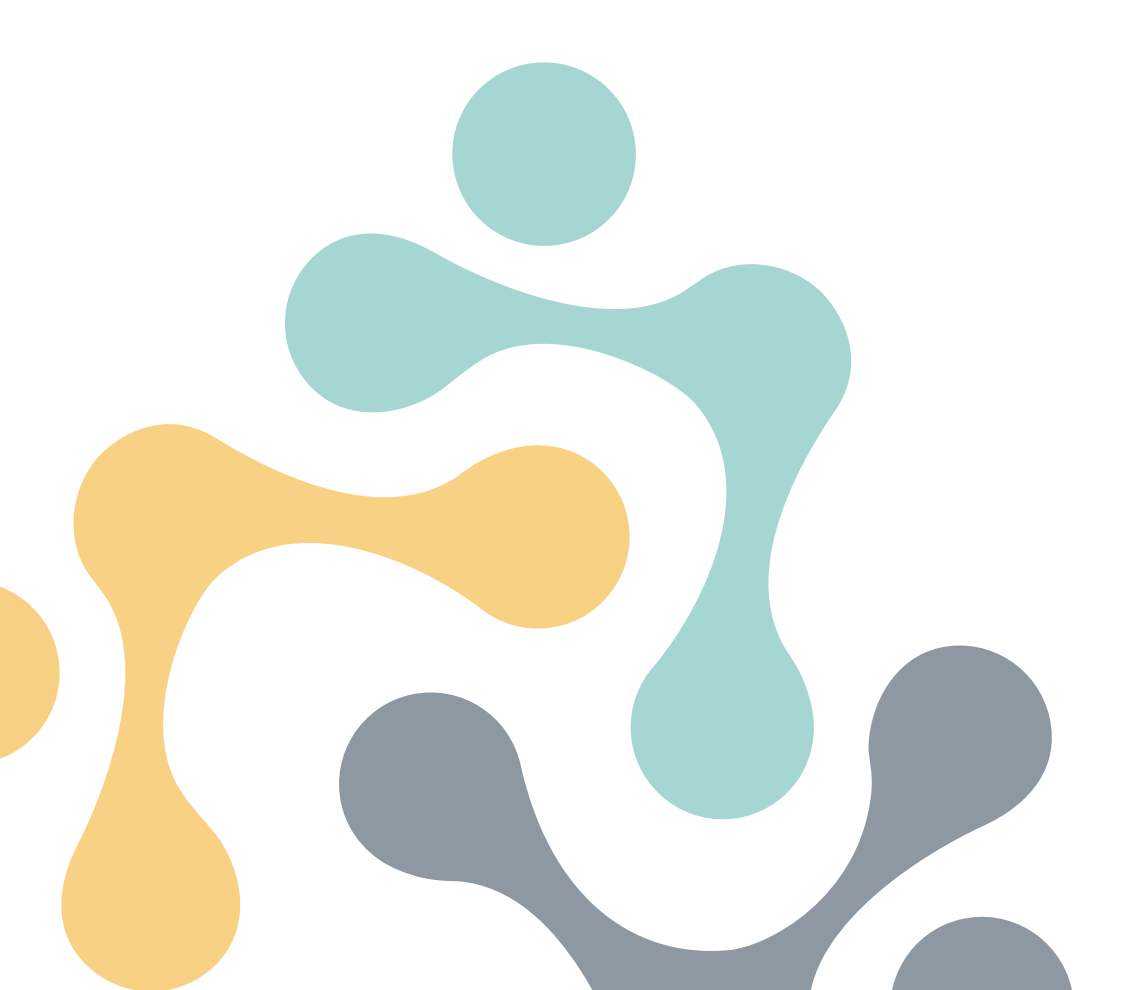

### Mehrfachupload

Neue Funktion im Meldeportal ab Januar 2025

## Mehrfachupload

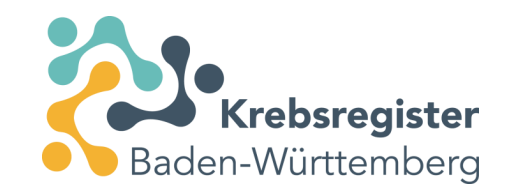

- Auswahl und Hochladen mehrerer Dateien gleichzeitig möglich.
- Hinzufügen von Dateien über "Hinzufügen"-Button oder per Drag and Drop aus dem Dateiverwaltungssystem (bspw. Windows Explorer).
- Verbesserte Statusanzeige der Verarbeitung der Meldungspakete.
- Neue Funktion f
  ür Schnittstellenmeldende, kann aber auch in ähnlicher Form beim Upload der Abrechnungsdateien (con-Dateien) genutzt werden.

(Die folgenden Informationen richten sich insbesondere an Schnittstellenmelder.)

| atei auswählen                                    |                                                             | Verarbeitung                               |                                | Beenden                              |                 |
|---------------------------------------------------|-------------------------------------------------------------|--------------------------------------------|--------------------------------|--------------------------------------|-----------------|
| litte wählen Sie die zr<br>Bereits importierte Da | u importierenden Dateien au<br>ateien können Sie über die S | us.<br>Spalte "Erneut übermitteln" zum eri | neuten Verarbeiten markierer   | 1.                                   |                 |
| (     Hinzufügen                                  | Alle Dateien entfernen                                      | Selektierte Dateien entfernen              | Nicht verarbeitbare Dateien e  | entfernen                            |                 |
| Dateiname                                         |                                                             | Тур                                        | Größe                          | Status-Details                       | Erneut übermitt |
|                                                   |                                                             | Ziehen Sie Dateien direkt hi               | ier herein oder laden Sie dies | e über den "Hinzufügen"-Button hoch  |                 |
|                                                   |                                                             | Ziehen Sie Dateien direkt hi               | ier herein oder laden Sie dies | e über den "Hinzufügen"-Button hoch  |                 |
|                                                   |                                                             | Ziehen Sie Dateien direkt hi               | ier herein oder laden Sie dies | e über den "Hinzufügen"-Button hoch  |                 |
|                                                   |                                                             | Ziehen Sie Dateien direkt hi               | ier herein oder laden Sie dies | e über den "Hinzufügen"-Button hoch  |                 |
|                                                   |                                                             | Ziehen Sie Dateien direkt hi               | ier herein oder laden Sie dies | e über den "Hinzufügen"-Button hoch  |                 |
|                                                   |                                                             | Ziehen Sie Dateien direkt hi               | ier herein oder laden Sie dies | ie über den "Hinzufügen"-Button hoch |                 |
|                                                   |                                                             | Ziehen Sie Dateien direkt h                | ier herein oder laden Sie dies | ie über den "Hinzufügen"-Button hoch |                 |
| bermittingsar:                                    | ) Meldunssnakete übernrüfen                                 | Ziehen Sie Dateien direkt h                | ier herein oder laden Sie dies | te über den "Hinzufügen"-Button hoch |                 |

# Hochladen von Meldungspaketen

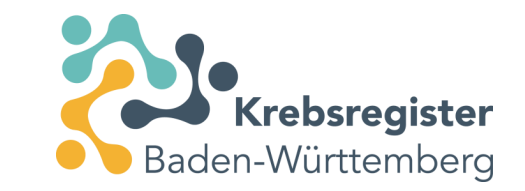

 Zum Übermitteln von Meldungspaketen öffnen Sie den Upload-Dialog über "oBDS-Datei verarbeiten" oder für den Upload von Abrechnungsdateien "Abrechnungsdatei durchsuchen"

#### Meldungspaket hochladen

Meldungsrelevante Tumorfälle können Sie mit Hilfe Ihrer oBDS Datei in das Melderportal hochladen. Das System verschlüsselt diese Datei. Anschließend können Sie dieses Paket an das Krebsregister übermitteln.

Die aktuell unterstützte oBDS-Version ist 2.1.0 vom 21.11.2022, 3.0.0 vom 21.11.2022, 3.0.1 vom 20.07.2023, 3.0.2 vom 01.12.2023

oBDS-Datei verarbeiten

#### Tumorhistorie aufrufen

Bitte geben Sie die Patientenidentifikationsnummer aus Ihrem System als PatientenId des Patienten ein, zu dem Sie eine neue Meldung erfassen bzw. eine Meldung suchen möchten. Wichtig: Es dürfen keine sprechenden Angaben (z.B. Teile des Geburtsdatums oder Initialen) enthalten sein.

Patientennummer eingeben

bearbeiten

# Hinzufügen von Dateien (1)

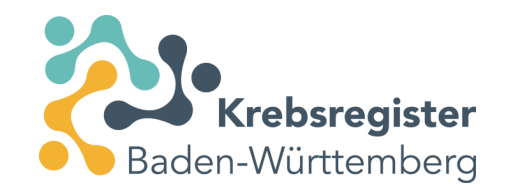

| Neue Übermittlung von oBD                                                                              | )S-Dateien                                     |                                     |                                  |
|----------------------------------------------------------------------------------------------------|------------------------------------------------|-------------------------------------|----------------------------------|
| Datei auswählen                                                                                        | Verarbeitung                                   |                                     | Beenden                          |
| Bitte wählen Sie die zu importierenden Dateien au<br>Bereits importierte Dateien können Sie über die S | <b>is.</b><br>palte "Erneut übermitteln" zum e | rneuten Verarbeiten markieren.      |                                  |
| + Hinzufügen                                                                                           | Selektierte Dateien entfernen                  | Nicht verarbeitbare Dateien entfe   | ernen                            |
| Dateiname                                                                                              | Тур                                            | Größe                               | Status-Details                   |
|                                                                                                    | Ziehen Sie Dateien direkt                      | hier herein oder laden Sie diese ül | ber den "Hinzufügen"-Button hoch |

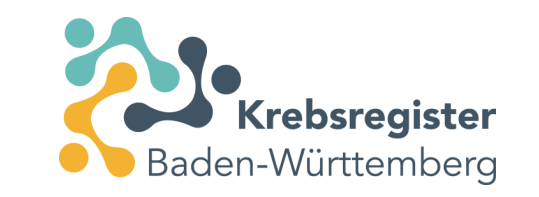

# Hinzufügen von Dateien (2)

| Datei auswählen                                                                                                    | 🛓 Download                      | ds              | ×           | +        |                  |              |       |
|----------------------------------------------------------------------------------------------------|---------------------------------|-----------------|-------------|----------|------------------|--------------|-------|
| Bitte wählen Sie die zu importierenden Dateien aus.<br>Bereits importierte Dateien können Sie über die Spalte 'Erneut übermitte | $\leftrightarrow$ $\rightarrow$ | ↑ C             | •           | Downloa  | ds               |              |       |
| 🕀 Hinzufügen 👘 Alle Dateien entfernen 👘 Selektierte Dateien e                                                                   | ⊕ Neu ~                         | × 0             | D           | ()<br>() | 🗊 🐴 Sortieren -  | 🔳 Anzeigen ~ |       |
| Dateiname!                                                                                                    | <b>1</b> ,                      | Name<br>~ Heute |             |          | Änderungsdatum   | Тур          | Größe |
| 4                                                                                                    | De                              | Krebsregiste    | ermeldung_0 | l.xml    | 15,04,2024 13:39 | XML-Dokument | 8 KB  |
|                                                                                                    | 0                               | Krebsregiste    | ermeldung_0 | 2.xml    | 15.04.2034 13:39 | XML-Dokument | 8 KB  |
| Dras                                                                                                    | J Do                            | Krebsregiste    | ermeldung_0 | 3.xml    | 15.04.2024 13:39 | XML-Dokument | a KB  |
| and Dra                                                                                                    | = Bil                           | C Krebsregiste  | ermeldung_0 | 4.xml    | 15.04.2024 13:38 | XML-Dokument | 8 KB  |
|                                                                                                    | 13<br>11<br>26<br>14            |                 |             |          |                  |              |       |
| Übermittlungsart:         Meldungspakete überprüfen (Prüflauf)           Meldungspakete ans Landeskrebsregister übertragen      | 14:                             |                 |             |          |                  |              |       |

# Prüflauf oder Übermittlung von Dateien

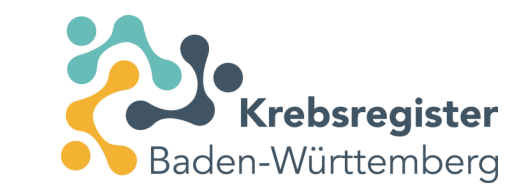

- Nachdem Sie Ihre Dateien im Meldeportal in den Upload-Bereich gezogen/geladen haben, muss eine der beiden Übermittlungsarten ausgewählt werden:
  - Meldungspakete überprüfen (Prüflauf)
  - Meldungspakete ans Landeskrebsregister übertragen

| atei auswählen                                                                                                    | Verarbeitung                   |                                     | Beenden        |
|----------------------------------------------------------------------------------------------------|--------------------------------|-------------------------------------|----------------|
| <b>itte wählen Sie die zu importierenden Dateien aus</b> .<br>ereits importierte Dateien können Sie über die Spalte ' | 'Erneut übermitteln" zum erneu | ten Verarbeiten markieren.          |                |
| + Hinzufügen 🕅 Alle Dateien entfernen 🕅 S                                                                             | selektierte Dateien entfernen  | Nicht verarbeitbare Dateien entfern | nen            |
| Dateiname↑                                                                                                    | Тур                            | Größe I                             | Status-Details |
| Krebsregistermeldung_01.xml                                                                                           | oBDS 3.0.1                     | 2.2 KB                              | Neue Datei     |
| Krebsregistermeldung_02.xml                                                                                           | oBDS 3.0.1                     | 2.2 KB                              | Neue Datei     |
| Krebsregistermeldung_03.xml                                                                                           | oBDS 3.0.1                     | 2.2 KB                              | Neue Datei     |

# Prüflauf oder Übermittlung von Dateien

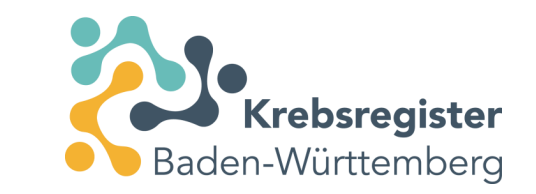

• Beim Prüflauf werden die Dateien inhaltlich gemäß den Regeln des Krebsregister auf Plausibilität der Daten geprüft.

Im Anschluss erhalten Sie automatisiert unter "Meldungen" -> geprüfte Meldungspakete" Rückmeldung zu etwaigen Fehlern oder Warnungen, die Sie dann direkt in Ihrem Primärsystem korrigieren können.

Beim Prüflauf werden die Meldungen noch nicht ans Krebsregister übermittelt.

- Mit der zweiten Option "Meldungspakete ans Landeskrebsregister übertragen" werden die Meldungspakete direkt ans Krebsregister übermittelt.
- Wir empfehlen immer vorab einen Pr
  üflauf durchzuf
  ühren und eventuell fehlerhafte Meldungen schon vor der 
  Übertragung ans Register zu korrigieren.
   Dadurch entsteht ein geringerer Pr
  üfaufwand im Register, die Zahl der erforderlichen Korrekturanforderungen reduziert sich und die Bearbeitungszeit und damit die Zeit bis zu einer Verg
  ütung wird m
  öglichst kurz gehalten.

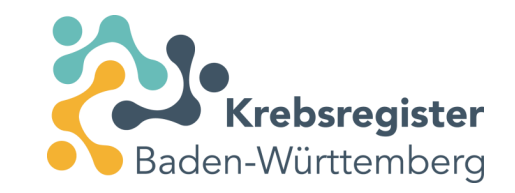

## Status-Details (1) – beim Upload

| atel auswanten              | Vera       | menung                                                                                                    |              | beenden        |                    |
|-----------------------------|------------|----------------------------------------------------------------------------------------------------|--------------|----------------|--------------------|
| Dateiname                   | Тур        | Fortschritt                                                                                                    | Status       | Status-Details | Erneut übermittelr |
| Krebsregistermeldung_01.xml | oBDS 3.0.0 | (Contraction)                                                                                                    | Validierung  | 0 44%          |                    |
| (rebsregistermeldung_02.xm) | oBDS 3.0.0 | ( manufacture of the second second se | Obermittlung | 0 68%          |                    |
| (rebsregistermeldung_03.xml | oBDS 3.0.0 | 1                                                                                                    | Übermittlung | 0 93%          |                    |

| Datei auswählen             | Verarbeitung |               | Beenden                                                               |  |
|-----------------------------|--------------|---------------|-----------------------------------------------------------------------|--|
| 'erarbeitung abgeschlossen. |              |               |                                                                       |  |
| Dateiname                   | Тур          | Status        | Status-Details                                                        |  |
| Krebsregistermeldung_01.xml | oBDS 3.0.0   | Abgeschlossen | <ul> <li>Vielen Dank!<br/>Der Vorgang wurde abgeschlossen.</li> </ul> |  |
| Krebsregistermeldung_02.xml | oBDS 3.0.0   | Abgeschlossen | <ul> <li>Vielen Dank!<br/>Der Vorgang wurde abgeschlossen.</li> </ul> |  |
| Krebsregistermeldung_03.xml | oBDS 3.0.0   | Abgeschlossen | Vielen Dank!<br>Der Vorgang wurde abgeschlossen.                      |  |

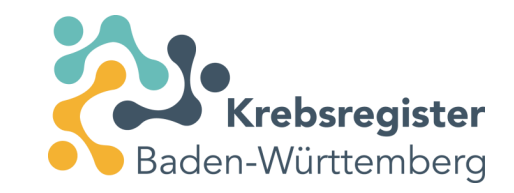

## Status-Details (2) – Zusatzinformationen

| Datei auswählen                                                                                                    | Verarbeitung                        |                                | Beenden              |                    |
|----------------------------------------------------------------------------------------------------|-------------------------------------|--------------------------------|----------------------|--------------------|
| Bitte wählen Sie die zu importierenden Dateien aus.<br>Bereits importierte Dateien können Sie über die Spalte "Erne | ut übermitteln" zum erneuten Ver    | arbeiten markieren.            |                      |                    |
| + Hinzufügen 🛗 Alle Dateien entfernen 📆 Selekt                                                                      | ierte Dateien entfernen 🛛 🔟 Nicht v | erarbeitbare Dateien entfernen |                      |                    |
| Dateiname†                                                                                                    | Тур                                 | Größe                          | Status-Details       | Erneut übermitteln |
| Krebsregistermeldung_01.xml                                                                                         | oBDS 3.0.0                          | 7.7 KB                         | Ø Bereits importiert |                    |
| Krebsregistermeldung_02.xml                                                                                         | oBDS 3.0.0                          | 7.6 KB                         | Ø Bereits importient |                    |
| Krebsregistermeldung_03.xml                                                                                         | oBDS 3.0.0                          | 7.6 KB                         | Ø Bereits importiert |                    |
|                                                                                                    | Verse a la a                        | 2.610                          |                      |                    |

| Dateiname                   | Тур        | Größe  | Status-Details                  | Erneut übermitteln |
|-----------------------------|------------|--------|---------------------------------|--------------------|
| Krebsregistermeldung_01.xml | oBDS 3.0.0 | 7.7 KB | Bereits als Prüflauf importiert |                    |
| Krebsregistermeldung_02.xml | oBDS 3.0.0 | 7.6 KB | Bereits als Prüflauf importiert |                    |
| Krebsregistermeldung_03.xml | oBDS 3.0.0 | 7.6 KB | Bereits als Prüflauf importiert |                    |
| Krebsregistermeldung_04.xml | oBDS 3.0.0 | 7.6 KB | Neue Datei                      |                    |

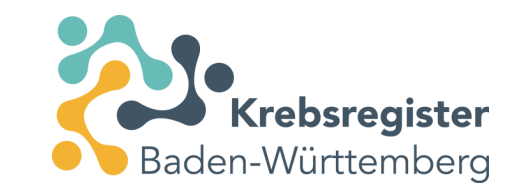

## Status-Details (3) - Fehlermeldungen

| Dateiname1                  | Тур        | Status              | Status-Details                                                        |
|-----------------------------|------------|---------------------|-----------------------------------------------------------------------|
| Krebsregistermeldung_01.xml | oBDS 3.0.0 | Abgeschlossen       | <ul> <li>Vielen Dank!<br/>Der Vorgang wurde abgeschlossen.</li> </ul> |
| Krebsregistermeldung_02.xml | oBDS 3.0.0 | Abgeschlossen       | Vielen Dank!<br>Der Vorgang wurde abgeschlossen.                      |
| Krebsregistermeldung_03.xml | oBDS 3.0.0 | Abgeschlossen       | Vielen Dank!<br>Der Vorgang wurde abgeschlossen.                      |
| Krebsregistermeldung_04.xml | oBDS 3.0.0 | Fehler: Validierung | 8 Beim Einlesen der Datei sind Validierungsfehler aufgetreten.        |

|              | Dateiname <sup>↑</sup>                                                               | Тур        |
|--------------|--------------------------------------------------------------------------------------|------------|
| >            | Krebsregistermeldung_01.xml                                                          | oBDS 3.0.0 |
| >            | Krebsregistermeldung_02.xml                                                          | oBDS 3.0.0 |
| >            | Krebsregistermeldung_03.xml                                                          | oBDS 3.0.0 |
| Kreb<br>Bein | sregistermeldung_04.xml<br>n Einlesen der Datei sind Validierungsfehler aufgetreten. |            |
| Deta         | alls anzeigen                                                                        |            |

Über den blauen Pfeil und "Details anzeigen" kann die detaillierte Fehlermeldung eingesehen werden.

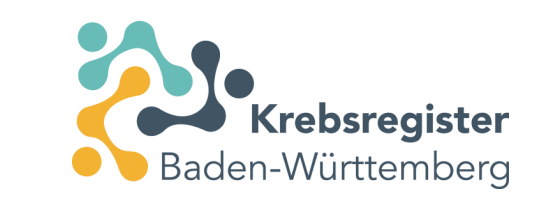

## Validierungsfehler beim Hochladen

- Fehler in der hochzuladenden Datei, die nicht den technischen Vorgaben entsprechen, werden als Validierungsfehler bezeichnet.
- Dateien mit Validierungsfehlern können nicht an das Krebsregister übermittelt warden.
- Details zum Validierungsfehler können über "Details anzeigen" oder über "Fehlertext exportieren" eingesehen werden.

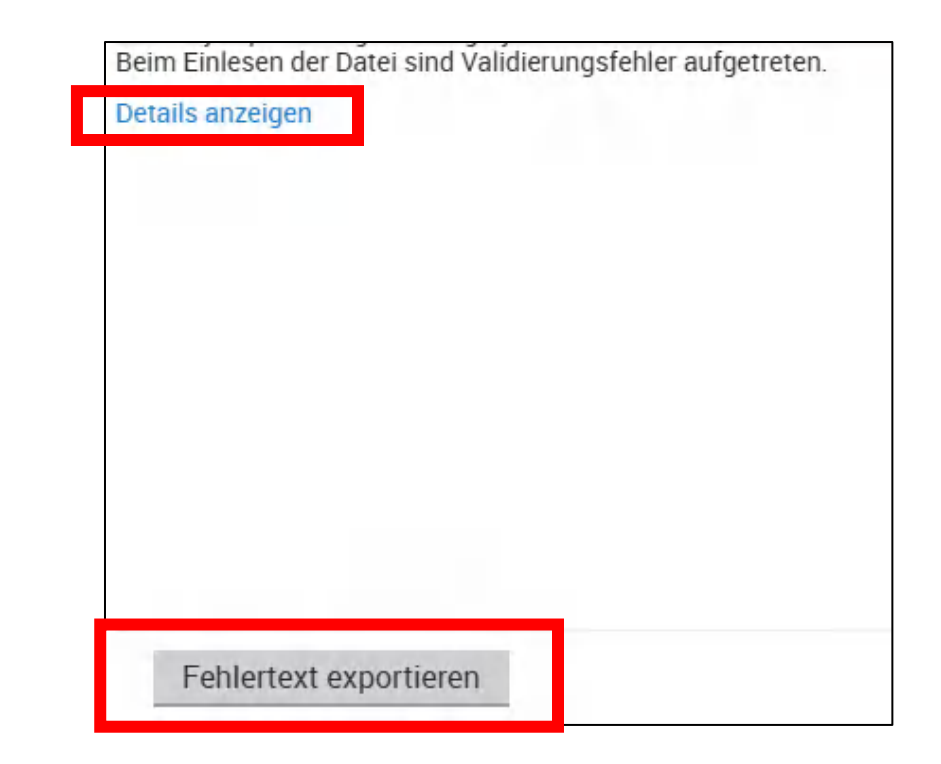

## Unterstützung bei der Fehlersuche

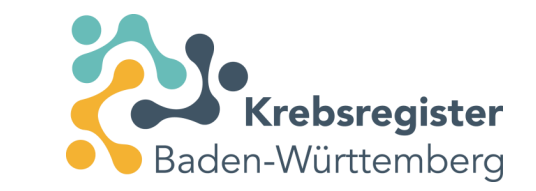

- Das Krebsregister unterstützt Sie gerne dabei, den Validierungsfehler zu finden.
- Wird beim Prüfen der Datei ein Validierungsfehler festgestellt, öffnet sich ein Fenster:

|   | Reim Einlesen der Datei sind Validierungsfahler aufgetreten. Möchten   |
|---|------------------------------------------------------------------------|
| U | Sie die Fehlermeldungen an das Krebsregister übermitteln? Bitte        |
|   | gemeinsam den Fehler in der Datei zu finden. Das Krebsregister beginnt |

- Durch die Bestätigung mit "Ja" können Sie dem Krebsregister den Fehlertext zukommen lassen, damit gemeinsam das Problem analysiert werden kann.
- Bitte nehmen Sie unbedingt zusätzlich Kontakt mit dem Krebsregister auf, da das Krebsregister sonst nicht aktiv wird.
- Alternativ können Sie mit dem exportierten Fehlertext auf Ihre IT-Abteilung oder auf den Support Ihres Softwareherstellers zugehen.

# Vielen Dank.

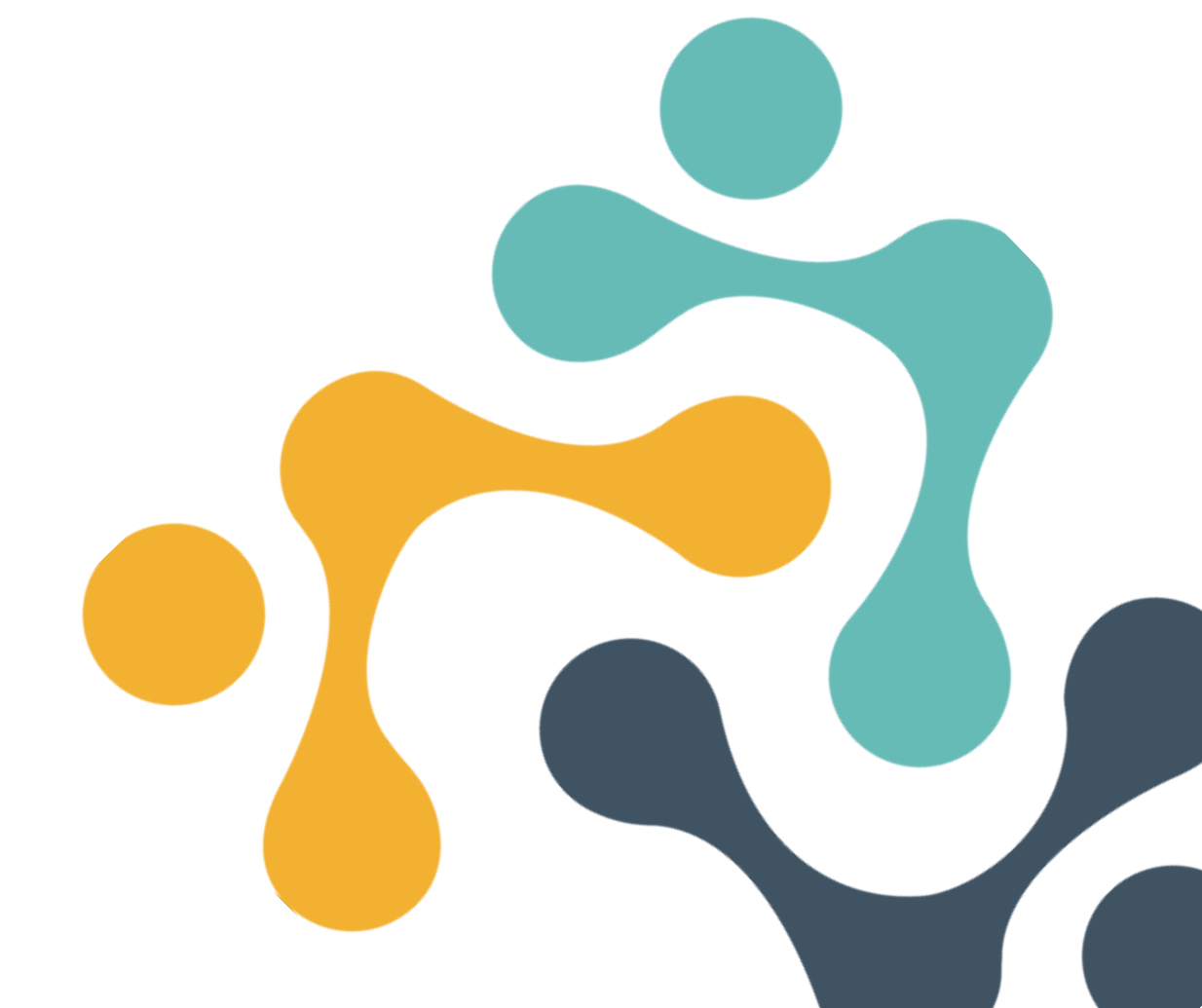